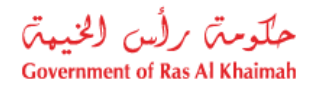

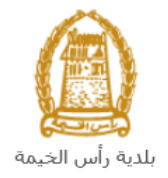

# User Manual Appeal Against Violation V1.0 General Services

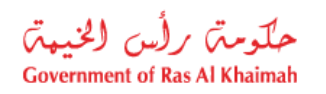

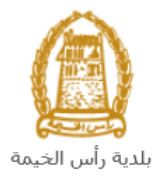

# **Contents:**

| 1. | INTRODUCTION:                              | 3  |
|----|--------------------------------------------|----|
| 2. | CREATE AN APPEAL AGAINST VIOLATION REQUEST | 8  |
| 3. | MY CASES                                   | 14 |
| 4. | FEE PAYMENT                                | 19 |

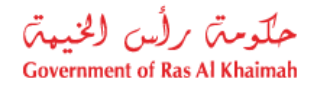

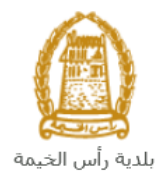

## Introduction:

The Ras Al Khaimah Municipality launched a set of electronic services to save customers time and effort and enable them to submit their requests at any time and from anywhere.

This service will allow the establishments' representatives to submit an appeal against unpaid violation(s) after attaching the required documents.

This guide shows customers how to access the **Appeal Against Violation** request. It also guides them on how to create, send and track the requests electronically.

Customers will be able to log in to the electronic services of the section, submit requests, track requests, and finally get them approved or rejected electronically.

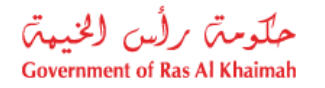

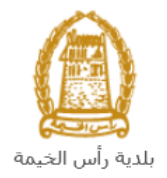

## Login and access to the Appeal Against Violation Service

- 1- Navigate to the RAK Government portal on https://www.rak.ae/wps/portal
- 2- To access the Appeal Against Violation request, click on the "Service Guide" then click on "Government"

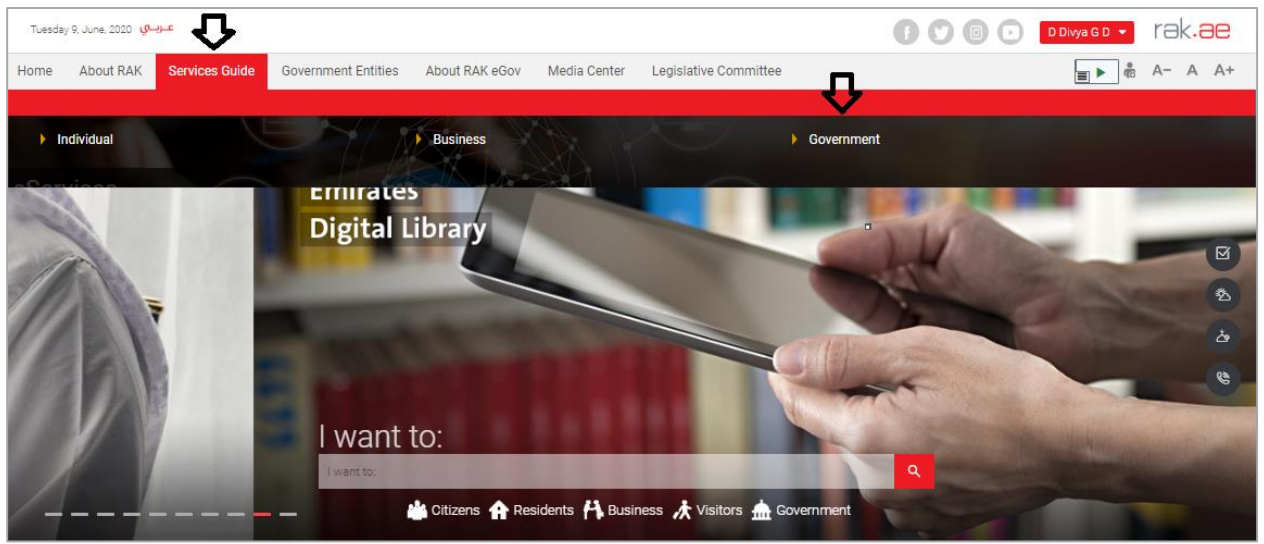

#### 3- Next, select "RAK Municipality"

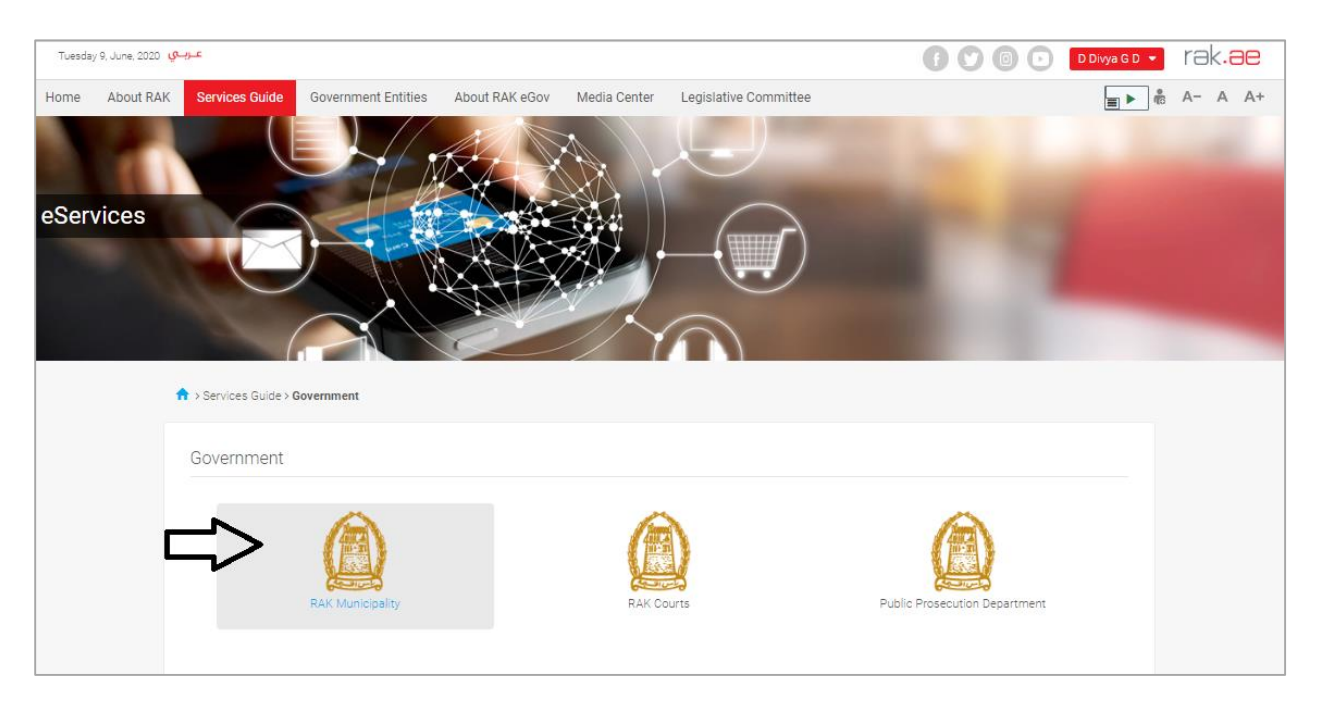

4- Next, select "General Service"

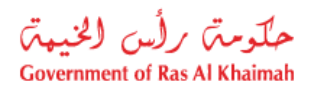

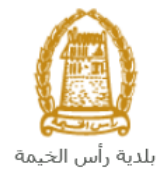

| Tuesday 16, June, 2020 عبراسي Tuesday 16, June, 2020                      | () () () () () () () () () () () () () ( |
|---------------------------------------------------------------------------|------------------------------------------|
| Home About RAK Services Guide Government Entities About RAK eGov Media Ce | enter Legislative Committee              |
| eServices                                                                 |                                          |
| \$3 Land and Properties section                                           | >                                        |
| 💲 Town Planning                                                           | >                                        |
| S Buildings Department                                                    | *                                        |
| 😒 Public Health Department                                                | >                                        |
| S3 Grant Office                                                           | »                                        |
| S Properties Section Services                                             | >                                        |
| S General Services                                                        | *                                        |
| So Quick Pay                                                              |                                          |

## 5- Next, click on the Appeal Against Violation

| eServices | > Services Guide > Sovernment > RAK Municipality                                                                                                    | 1 |
|-----------|----------------------------------------------------------------------------------------------------|---|
|           | Si Land and Properties Sector                                                                                                    | » |
|           | Si Town Planning                                                                                                    | > |
|           | S Buildings Department                                                                                                    | » |
|           | S Public Health Department                                                                                                    | » |
|           | Si General Services                                                                                                    | ~ |
|           | Issue/ Renew/ Reissue/ cancel Representative Card     Business partner establishment update information     User Management\assign admin for company     Appeal against Violation Request |   |

**6-** The service screen displays the service definition, procedure, conditions, fees, time, and the required documents.

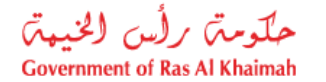

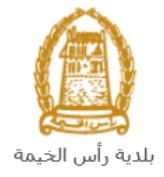

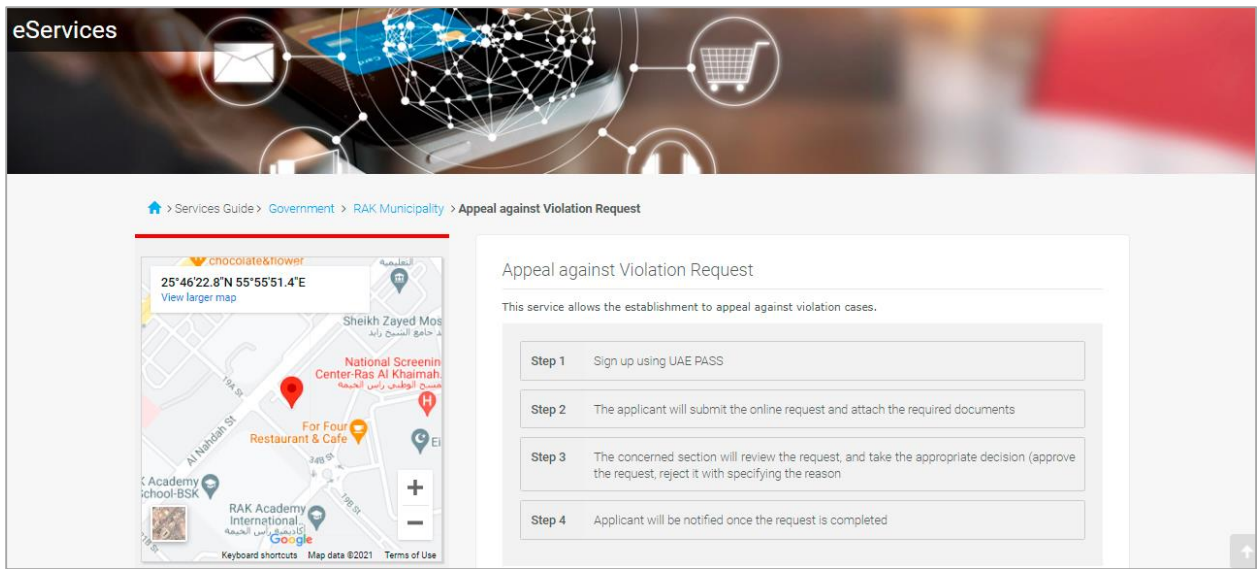

7- To use the service, click on the "Start Service" button.

| +971 72330899          | All data and documents provided are correct, in case otherwise, it could expose you to legal action.  The establishment must be registered as a business partner Valid trade license |  |
|------------------------|----------------------------------------------------------------------------------------------------|--|
| updategroup@mun.rak.ae | Processing Time                                                                                                    |  |
|                        | 4 working day from submission                                                                                                    |  |
|                        | Required Documents                                                                                                    |  |
|                        | 2- Letter from the customer to clarify the appeal reasons                                                                                                    |  |
|                        | Start Service                                                                                                    |  |

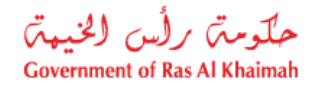

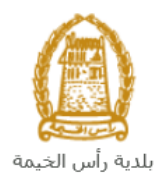

#### **Important Notes:**

- To be able to apply for online services, the customer must apply on the Business Partner Establishment Update Information service, register his establishment and update his information in the system.
- The registration process is carried out electronically on the Ras Al Khaimah government link by following the previous steps until reaching the services of Ras Al Khaimah Municipality

→ General Services → Business Partner Establishment Update Information for companies,

by submitting the following documents to register the establishment:

- a) Valid registration certificate.
- b) A copy of the trade name certificate or trade license.
- c) Fill out the company information document and the licensee / managers / company representatives
- d) The EID of the company owner and manager
- The Customer must also register a company representative (an individual) by providing the following documents:
  - a) Create an Internet user (Electronic Company Representative) and UAE Pass account, a valid Emirates ID Card is needed for the request
  - b) Provide a letter of authorization from the Company including the company representative's name, ID/Passport number and contact information
  - c) Provide the representative's ID/Passport number

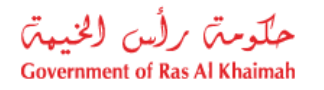

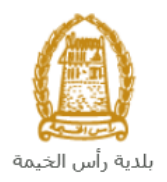

## **Create an Appeal Against Violation Request**

1. After you access the **Appeal Against Violation Request** and click on the "**Start Service**" button, the login page will appear as follow:

|                                     | Register With UAE Pass →                                                    |
|-------------------------------------|-----------------------------------------------------------------------------|
| COVERNMENT OF RUS AL KHAIMAH        | Sign in to Rak.ae                                                           |
| Ras Al Khaimah<br>Government Portal | A single trusted digital identity for all citizens, residents and visitors. |
|                                     | Username<br>Password<br>LOG IN<br>LOG IN                                    |

- 2. Enter your RAK Government Portal username and password which you have previously created, then press on the "Log in" button.
- 3. The Appeal Against Violation request form will be displayed enabling you to submit it:

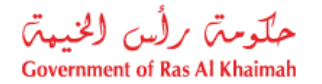

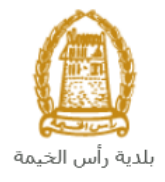

| Create Appeal against Violation Request                       |                                   |
|---------------------------------------------------------------|-----------------------------------|
| General Information                                           |                                   |
| Applicant                                                     |                                   |
| * Applicant: Mahmoud Nazieh                                   |                                   |
| Applicant Type:                                               |                                   |
| Applicant Name: Mahmoud Nazieh                                |                                   |
| Applicant Mobile Number: 0564041094                           |                                   |
| Applicant Email: adel.n@egac.rak.ae                           |                                   |
|                                                               |                                   |
|                                                               |                                   |
| Select Related Violation Number Violation Description Fine Am | Iount (in AED) Appeal Description |
| 1 The table does not contain any data                         |                                   |
| Attachments                                                   |                                   |
| File Description                                              | Document Type                     |
|                                                               |                                   |
|                                                               |                                   |
|                                                               |                                   |

4. In the **General Information** block, enter the description of your request in the "**Title**" field.

| General Information              |  |  |
|----------------------------------|--|--|
| * Title: Appeal against building |  |  |

5. Select the establishment for which you want to submit the appeal request against its' violations from the dropdown list of the "**Applicant**" field, then the information of the selected establishment will be displayed below:

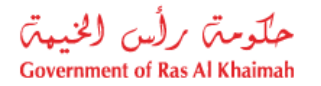

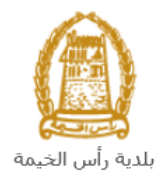

| Applicant                |                            |  |  |  |
|--------------------------|----------------------------|--|--|--|
| * Applicant:             | Julphar Business Solutions |  |  |  |
| Applicant Type:          |                            |  |  |  |
| Applicant Name:          | Julphar Business Solutions |  |  |  |
| Applicant Mobile Number: | 564041094                  |  |  |  |
| Applicant Email:         | end.m@egac.rak.ae          |  |  |  |

**Note**: The "**Applicant**" dropdown list displays the establishments to which the applicant is registered within the electronic services of the Ras Al Khaimah government as a representative.

- 6. You can select the violation against which you want to submit the appeal request, from the **Appeal Against Violation Details** block by two ways:
  - A. Enter the case number of the required violation case and press the "**Enter**" key, to have the related list of violations being displayed below, then select the required violation(s):

| Appeal Against Violation Details |        |                          |                       |                      |                    |  |  |  |
|----------------------------------|--------|--------------------------|-----------------------|----------------------|--------------------|--|--|--|
| * Related Violation Case: 71431  |        |                          |                       |                      |                    |  |  |  |
|                                  | Select | Related Violation Number | Violation Description | Fine Amount (in AED) | Appeal Description |  |  |  |
| \$                               | ✓      | 1                        | Building Violation    | 500                  |                    |  |  |  |
|                                  |        | 2                        | minor Violation       | 60,000               |                    |  |  |  |

B. Or, click on the **Search** icon <sup>1</sup> in the "**Related Violation Case**" field, to have the list of the related violation cases being displayed as follows:

| Search: Related Violation Case 🛛 🗖 🗙 |         |                    |  |  |  |
|--------------------------------------|---------|--------------------|--|--|--|
|                                      | Case ID | Case Description   |  |  |  |
|                                      | 71431   | Building Violation |  |  |  |
|                                      | 114215  | Violation          |  |  |  |

Select the required case to have the related violations displayed in the violations list enabling you to select the required violation(s) for which you want to appeal against:

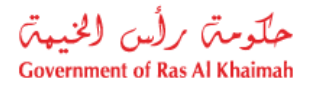

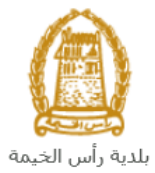

| Appea    | Against Violation D      | etails                |                      |                    |
|----------|--------------------------|-----------------------|----------------------|--------------------|
| * Relate | d Violation Case: 71431  | D                     |                      |                    |
| Select   | Related Violation Number | Violation Description | Fine Amount (in AED) | Appeal Description |
| <b>v</b> | 1                        | Building Violation    | 500                  |                    |
|          | 2                        | minor Violation       | 60,000               |                    |
|          |                          |                       |                      |                    |

7. Enter the description of the selected violations in the "Appeal Description" field:

| Appeal    | Appeal Against Violation Details |                       |                      |                            |  |  |  |  |  |  |
|-----------|----------------------------------|-----------------------|----------------------|----------------------------|--|--|--|--|--|--|
| * Related | * Related Violation Case: 71431  |                       |                      |                            |  |  |  |  |  |  |
| Select    | Related Violation Number         | Violation Description | Fine Amount (in AED) | Appeal Description         |  |  |  |  |  |  |
| ✓         | 1                                | Building Violation    | 500                  | the violation is issued be |  |  |  |  |  |  |
|           | 2                                | minor Violation       | 60,000               |                            |  |  |  |  |  |  |

- 8. In the **Attachments** block you have to attached all of the documents (Violation report and violation clarifications in addition to any image or video that may support your appeal) to complete the request. You also, can edit all attachments (add new or remove/replace existing).
- 9. To upload documents:
  - A. Click the "Add Attachment" button, a window pops up allowing you to choose the files as shown below:

| A  | Attachments      |               |  |  |  |  |  |  |  |  |
|----|------------------|---------------|--|--|--|--|--|--|--|--|
|    | File Description | Document Type |  |  |  |  |  |  |  |  |
|    |                  |               |  |  |  |  |  |  |  |  |
|    |                  |               |  |  |  |  |  |  |  |  |
|    |                  |               |  |  |  |  |  |  |  |  |
|    |                  |               |  |  |  |  |  |  |  |  |
|    |                  |               |  |  |  |  |  |  |  |  |
| => | Add Attachment   |               |  |  |  |  |  |  |  |  |

B. Select the name of the document to be attached from the "**Document Type**" drop down list:

| * Document Type: |                 | ~ |
|------------------|-----------------|---|
|                  | Image           |   |
|                  | Other documents |   |
|                  | Video           |   |

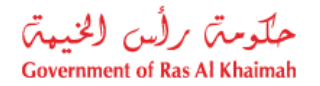

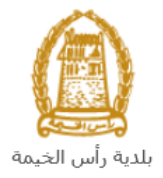

C. Browse for the file and Click on Add  $\rightarrow$  the file will be uploaded successfully.

| Add Attachment     |             |                            |          |    |  |  |  |
|--------------------|-------------|----------------------------|----------|----|--|--|--|
| Attachment De      | tails       |                            |          |    |  |  |  |
| * Document Type: 🗸 |             |                            |          |    |  |  |  |
| * Attachment:      | Choose File | Choose File No file chosen |          |    |  |  |  |
| Clear              |             |                            |          |    |  |  |  |
|                    |             |                            | Add Cano | el |  |  |  |

D. Repeat the steps to attach next documents.

| Notes:<br>• | Click "Scan Attachment" to upload the docur<br>In case of incorrect upload, you can select the<br>button to remove it | nent directly from the scanner.<br>e record and click the " <b>Delete Attachment</b> " |  |  |
|-------------|----------------------------------------------------------------------------------------------------|----------------------------------------------------------------------------------------|--|--|
| Attac       | chments                                                                                                    |                                                                                        |  |  |
|             | File Description                                                                                                    | Document Type                                                                          |  |  |
|             | 45.png                                                                                                    | Image                                                                                  |  |  |
|             | doc.pdf                                                                                                    | Other documents                                                                        |  |  |
|             |                                                                                                    |                                                                                        |  |  |
|             |                                                                                                    |                                                                                        |  |  |
|             |                                                                                                    |                                                                                        |  |  |
| / 1         | Add Attachment 🛛 🗂 Scan Attachment 🗍 🛗 Delete Attachment                                                              | $\Diamond$                                                                             |  |  |

10. After you fill the request mandatory fields, you have options to:

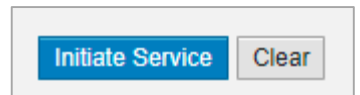

- "Initiate Service" to complete the request.
- or clear all fields by selecting "Clear"

11. Click "Initiate Service" and confirm the submission in the displayed confirmation message.

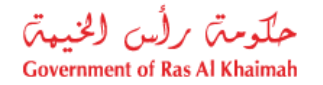

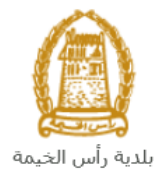

| Submit Case Creation                                 |        |
|------------------------------------------------------|--------|
| Do you want to submit the request to t municipality? | he     |
| Submit                                               | Cancel |

A message will appear stating that the case is submitted in addition to the case ID.

| Appeal Agains          | t Violation Cas  | se |  |
|------------------------|------------------|----|--|
| Case was succe         | ssfully created! |    |  |
| Case Information       |                  |    |  |
| Newly created Case ID: | 114550           |    |  |
| Back                   |                  |    |  |

After the request is submitted, you need to access your <u>cases</u> on the RAK Portal www.rak.ae to track your request and upon approval, the violation will be cancelled.

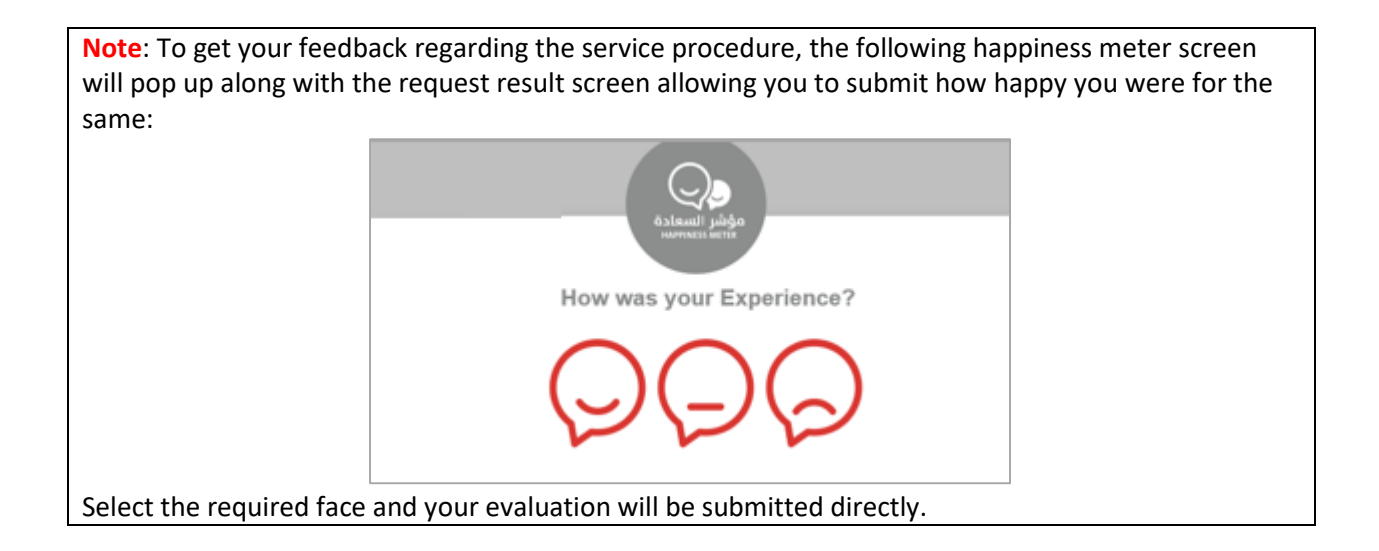

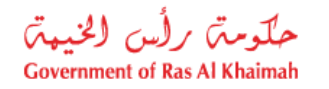

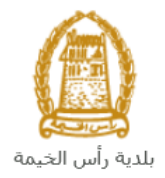

## **My Cases**

When you submit one of the **Appeal Against Violation** request, it is received by the head of the concerned section in the municipality to review it and accordingly he/she will take one of the following decision:

- Accept the request, then the violation will be cancelled.
- Reject the request stating the justifications, then you have to pay the violation fee.
- Ask for a new violation report by a new inspector than the one who did the first report, and upon the new report the section head will take the right decision.

**Note:** when the concerned section head takes one of the above mentioned actions, the system will notify the customers by sending SMS on their mobile phones and Emails to let them know if their request is accepted, rejected or needs new violation report.

You can find the submitted requests in "**My Cases**" tab, to access it please visit the Ras Al Khaimah Government website at www.rak.ae as shown on the screen below.

| Tuesday 9, June, 2020 عربی    |                                    |                                    | 6000         | D Divya G D 🔹 rak.ae |
|-------------------------------|------------------------------------|------------------------------------|--------------|----------------------|
| Home About RAK Services Guide | Government Entities About RAK eGov | Media Center Legislative Committee | · _ <b>D</b> | ■► 🛱 A- A A+         |
| Individual                    | Business                           |                                    | Government   |                      |
| Carrieso                      |                                    |                                    |              |                      |
|                               | Digital Library                    |                                    |              |                      |
|                               |                                    |                                    | - hel        |                      |
| 7                             |                                    |                                    | Jan -        | 8                    |
| GAL                           |                                    |                                    | Cull Los     | à                    |
| CAPA I                        |                                    |                                    | -            |                      |
|                               | I want to:                         |                                    | A stand      |                      |
|                               | I want to:                         |                                    | ٩            |                      |
|                               | - — 🏙 Citizens 🏫 Re                | isidents 🖰 Business 🤺 Visitors 🎰   | Government   |                      |

Then, Click the "Service Guide" then click "Government":

Next, select "RAK Municipality"

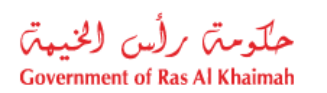

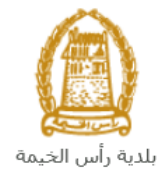

| Tuesday 9 | 9, June, 2020 🥵 | <del></del>          |                     |                |              |                       | 0           | 0000                | D Divya G D 💌 | rak. <mark>ae</mark> |
|-----------|-----------------|----------------------|---------------------|----------------|--------------|-----------------------|-------------|---------------------|---------------|----------------------|
| Home      | About RAK       | Services Guide       | Government Entities | About RAK eGov | Media Center | Legislative Committee |             |                     |               | A- A A+              |
|           | 1               |                      |                     | KA -           |              |                       |             |                     |               |                      |
| eServ     | ices            | > Services Guide > ( | Government          |                |              |                       |             | 1                   |               |                      |
|           |                 | Government           |                     |                |              |                       |             |                     |               |                      |
|           | C               | ⇒                    | RAK Municipality    |                | RAK CO       | urts                  | Public Pros | secution Department |               |                      |

# Next, Select the "Buildings Section"

| eServices                     |    |
|-------------------------------|----|
| 🕄 Land and Properties Sector  | >  |
| 🕄 Town Planning               | >  |
| S Buildings Department        | >  |
| 💱 Public Health Department    | >  |
| S Grant Office                | >> |
| S Properties Section Services | >  |

## Next, Select "General Services"

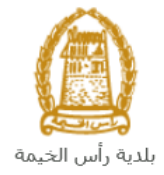

| eServices | Pervices Guide > Covernment > RAK Municipality | - |
|-----------|------------------------------------------------|---|
|           | 🖏 Land and Properties Sector                   | » |
|           | 🕄 Town Planning                                | » |
|           | 🕄 Buildings Department                         | ~ |
|           |                                                |   |

Next, Enter your RAK Government Portal username and password which you have previously created, then press on the "**Log in**" button.

|                                                    | Register With UAE Pass →                                      |
|----------------------------------------------------|---------------------------------------------------------------|
| المحكومة المسلك من<br>DOVERNMENT OF RAS AL HOLAMAN |                                                               |
|                                                    | Sign in to Rak.ae                                             |
|                                                    | SIGN IN WITH LIJE PASS                                        |
| Ras Al Khaimah<br>Government Portal                | A single trusted digital identity for all citizens, residents |
| and framework and frames                           | and visitors.                                                 |
|                                                    |                                                               |
|                                                    | Usemame                                                       |
|                                                    | Plassword                                                     |
|                                                    | LOG IN                                                        |
| <u> </u>                                           | <sup></sup>                                                   |

"My Cases" tab will display all of your transactions that are submitted to the Buildings section.

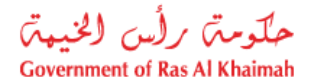

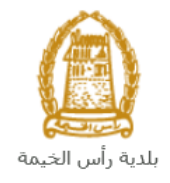

| E-Ge        | eneral       |                                  |               | X    |                         |                      |                     | 1.00            | 3              |
|-------------|--------------|----------------------------------|---------------|------|-------------------------|----------------------|---------------------|-----------------|----------------|
| My cases (Z | G) My I      | Notifications General            |               |      |                         |                      |                     |                 |                |
| Caso Ro     | distration   |                                  |               |      |                         |                      |                     |                 |                |
| Case Re     | gisuation    |                                  |               |      |                         |                      |                     |                 |                |
| Му С        | ases         | 🕜 Help                           |               |      |                         |                      |                     |                 |                |
|             |              |                                  |               |      |                         |                      |                     |                 |                |
|             |              |                                  |               |      |                         |                      |                     |                 |                |
| My Ca       | ases         |                                  |               |      |                         |                      |                     |                 |                |
| Print       | Version      | Export _                         |               |      |                         |                      |                     |                 |                |
| S           | Service ID   | Service type description         | Number        | Year | Туре                    | Applicant            | Created On          | Final Decision  | Status         |
| 1           | 14550        | Appeal against Violation Request |               |      | Appeal against building | Mahmoud Nazieh       | 14.06.2021 07:42:02 |                 | Head Of Sec    |
| 1           | 14544        | Fees Exemption Request           |               |      |                         | Gehad Ramzy webtest1 | 14.06.2021 05:40:29 |                 | 1st Level of A |
| 1           | 14543        | Appeal against Violation Request |               |      | تظلم من مخالفة          | Mahmoud Nazieh       | 13.06.2021 14:46:27 |                 | Head Of Sec    |
| 1           | 14511        | Complaint Request                |               |      | complain                | Gehad Ramzy webtest1 | 10.06.2021 11:33:05 |                 | Building Coo   |
| 1           | 14465        | Violation Management Request     |               |      | 102095190               | Mahmoud Nazieh       | 08.06.2021 13:50:07 |                 | HOS Review     |
| 1           | 14215        | Violation Management Request     |               |      | Test Case Creation      | Mahmoud Nazieh       | 25.05.2021 08:09:45 | Approved        | Violation Fee  |
| 🔍 Ca        | se Details   | 🔁 Case Documents 🛛 🖺 Cas         | e Notificatio | ons  | Payment Requests        | Creation date fram   | e: All 🗸 Ca         | se Status: Oper | n Cases 🛛 👻    |
| Total nun   | mber of case | es: 136                          |               |      |                         |                      |                     |                 |                |

"**My Cases**" Tab displays the service ID, description, type, applicant, creation date, final decision and the status for each request.

**Note**: you can do the following for each case/ request created:

- Print (As a Pdf)
   Print Version
- Export (As excel files) Export

When selecting the request, and perform any of Print version or export, the system will automatically generate / download the required case

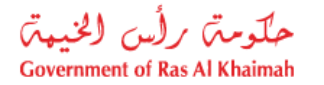

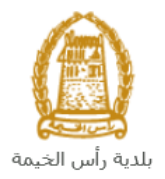

• You will be able to view the details of the service request by selecting the required request and then clicking on the "Case Details" button:

|    | E-0     | General        |                              |                   |      |                         |                      |                     |                |              |
|----|---------|----------------|------------------------------|-------------------|------|-------------------------|----------------------|---------------------|----------------|--------------|
| My | cases   | (ZG) My N      | lotifications General        |                   |      |                         |                      |                     |                |              |
|    | Case I  | Registration   |                              |                   |      |                         |                      |                     |                |              |
|    | My      | Cases (        | 🕐 Help                       |                   |      |                         |                      |                     |                |              |
|    | 1       |                |                              |                   |      |                         |                      |                     |                |              |
|    |         |                |                              |                   |      |                         |                      |                     |                |              |
|    | My      | Cases          |                              |                   |      |                         |                      |                     |                |              |
|    | Pri     | nt Version     | Export _                     |                   |      |                         |                      |                     |                |              |
|    |         | Service ID     | Service type description     | Number            | Year | Туре                    | Applicant            | Created On          | Final Decision | Status       |
|    |         | 114550         | Appeal against Violation Req | uest              |      | Appeal against building | Mahmoud Nazieh       | 14.06.2021 07:42:02 |                | Head Of Se   |
|    |         | 114544         | Fees Exemption Request       |                   |      |                         | Gehad Ramzy webtest1 | 14.06.2021 05:40:29 |                | 1st Level of |
|    |         | 114543         | Appeal against Violation Req | uest              |      | تظلم من مخالفة          | Mahmoud Nazieh       | 13.06.2021 14:46:27 |                | Head Of Se   |
|    |         | 114511         | Complaint Request            |                   |      | complain                | Gehad Ramzy webtest1 | 10.06.2021 11:33:05 |                | Building Co  |
|    |         | 114465         | Violation Management Reque   | est               |      | 102095190               | Mahmoud Nazieh       | 08.06.2021 13:50:07 |                | HOS Review   |
|    |         | 114215         | Violation Management Reque   | est               |      | Test Case Creation      | Mahmoud Nazieh       | 25.05.2021 08:09:45 | Approved       | Violation Fe |
| し  |         | Case Details   | 😰 Case Documents 📑           | Case Notification | ons  | Payment Requests        | Creation date frame  | e: All 🗸 Ca         | se Status: Ope | n Cases 🔍    |
|    | Total I | number of case | s: 136                       |                   |      |                         |                      |                     |                |              |

The details screen of the selected request pops up to show all of its details as below:

| Details for case | with ID 114550                   |       |
|------------------|----------------------------------|-------|
| Case Attributes  | ;                                |       |
| Title:           | Appeal against building          |       |
| Case Type:       | Appeal against Violation Request |       |
| Last Changed by: | System                           |       |
| Changed On:      | 14.06.2021 07:42:10              |       |
| Created By:      | PORTAL1                          |       |
| Created On:      | 14.06.2021 07:42:02              |       |
| Case ID:         | 114550                           |       |
| Final Decision:  |                                  |       |
| Status:          | Head Of Section                  |       |
|                  |                                  |       |
| Case Notes       |                                  |       |
|                  |                                  |       |
|                  |                                  |       |
|                  |                                  |       |
|                  |                                  |       |
|                  | -                                |       |
| 🕨 🚖 Linked Obje  | cts                              |       |
|                  |                                  | Close |

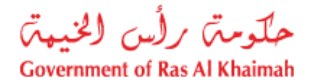

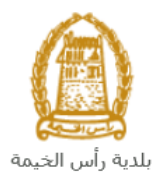

• You will be able to view the attachments of the service request by selecting the required request and then clicking on the "Case Documents" button

| E-      | Genera          | al                               |                 |                |              | 1000                 |                     | 1.000           | -              |
|---------|-----------------|----------------------------------|-----------------|----------------|--------------|----------------------|---------------------|-----------------|----------------|
| My case | es (ZG) My      | y Notifications General          |                 |                |              |                      |                     |                 |                |
|         |                 |                                  |                 |                |              |                      |                     |                 |                |
| Case    | e Registration  |                                  |                 |                |              |                      |                     |                 |                |
| My      | y Cases         | 🕜 Help                           |                 |                |              |                      |                     |                 |                |
|         |                 |                                  |                 |                |              |                      |                     |                 |                |
|         |                 |                                  |                 |                |              |                      |                     |                 |                |
| Му      | Cases           |                                  |                 |                |              |                      |                     |                 |                |
| P       | Print Version   | Export _                         |                 |                |              |                      |                     |                 |                |
|         | Service ID      | Service type description         | Number Ye       | ear Type       |              | Applicant            | Created On          | Final Decision  | Status         |
|         | 114550          | Appeal against Violation Request |                 | Appeal agai    | nst building | Mahmoud Nazieh       | 14.06.2021 07:42:02 |                 | Head Of Sec    |
|         | 114544          | Fees Exemption Request           |                 |                |              | Gehad Ramzy webtest1 | 14.06.2021 05:40:29 |                 | 1st Level of A |
|         | 114543          | Appeal against Violation Request |                 | تظلم من مخالفة |              | Mahmoud Nazieh       | 13.06.2021 14:46:27 |                 | Head Of Secl   |
|         | 114511          | Complaint Request                |                 | complain       |              | Gehad Ramzy webtest1 | 10.06.2021 11:33:05 |                 | Building Coor  |
|         | 114465          | Violation Management Request     |                 | 102095190      |              | Mahmoud Nazieh       | 08.06.2021 13:50:07 |                 | HOS Review     |
|         | 114215          | Violation Management Request     |                 | Test Case C    | reation      | Mahmoud Nazieh       | 25.05.2021 08:09:45 | Approved        | Violation Fee  |
|         | Case Detail     | s 🔯 Case Documents 🖺 Cas         | e Notifications | 🔂 Payment F    | Requests     | Creation date fram   | e: All 🗸 Ca         | se Status: Oper | n Cases 🗸 🗸    |
| Tota    | al number of ca | ises: 136                        |                 |                |              |                      |                     |                 |                |

A screen will pop up to show all of the documents that are attached to the selected request when it is created where you can upload any file or all of the files.

| Uploaded documents | Generated documents |                        |
|--------------------|---------------------|------------------------|
| File Description   |                     |                        |
| 45.png             |                     | Ф.                     |
| doc.pdf            |                     | Ф.                     |
|                    |                     |                        |
|                    |                     |                        |
|                    |                     |                        |
|                    |                     | Download all attachmen |

## **Fee Payment**

The service of free of carge